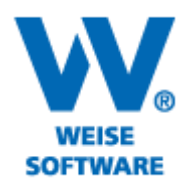

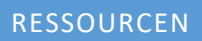

20

Softwareentwicklung für Architekten & Ingenieure seit 1996

Im Projektmanager können Sie u.a. mit Ressourcen arbeiten. Das können z.B. Arbeitskräfte oder Geldbeträge ö.a. sein.

Gehen Sie dazu bitte wie folgt vor:

1) Markieren Sie einen Balken mit der linken Maustaste, betätigen Sie die rechte Maustaste und wählen Sie im Kontextmenü "Ressourcen". Folgendes Fenster öffnet sich:

|                                                                                                    | I                    | Resso     | ourcen        |                                   |                   | ×            |  |  |
|----------------------------------------------------------------------------------------------------|----------------------|-----------|---------------|-----------------------------------|-------------------|--------------|--|--|
| Ressourcen sind Arbeitskräfte oder Materialien, die für einen Vorgang<br>benötigt werden. Sie können pauschal mit einem festen Betrag, stundenbasiert<br>oder als Menge eingetragen werden. Sie können Ressourcen mehreren<br>Vorgängen zuordnen, wenn Sie sie als "Projektressourcen" definieren. |                      |           |               |                                   |                   |              |  |  |
| Vorgang                                                                                                    | Vorgang Projekt      |           |               |                                   |                   |              |  |  |
| Name:                                                                                                    | Schalung erstellen   |           | Name:         | ame: Neubau Wohn- und Geschäftsha |                   |              |  |  |
| Vorgabe:                                                                                                    | 0,0                  | €         | Vorgabe:      |                                   | 500.000,00        | €            |  |  |
| SOLL:                                                                                                    | 0,0                  | € (       | SOLL:         |                                   | 60.351,00         | €            |  |  |
| IST:                                                                                                    | 0,0                  | € (       | IST:          |                                   | 48.438,00         | €            |  |  |
| Ressource                                                                                                    | •                    |           |               |                                   |                   |              |  |  |
| 🔵 paus                                                                                                    | chal                 |           |               |                                   | 0,00              | €            |  |  |
| 💿 stund                                                                                                    | lenbezogen           |           |               | ✓ <u>E</u>                        |                   |              |  |  |
| ✔ fe:                                                                                                    | ste Stundensumme 0,0 | 0 🔹       | h (Die Stund  | en werden automa                  | atisch verteilt.) |              |  |  |
| art                                                                                                    | peitstäglich 0,0     |           | Arbeitskräfte | х 🕺 0,00 🚔 I                      | h/Tag             |              |  |  |
|                                                                                                    |                      | Stunde    | ensatz        | 0,00 €/h =                        | 0,00              | £            |  |  |
|                                                                                                    |                      | , con rac |               |                                   |                   | <sup>•</sup> |  |  |
| () meng                                                                                                    | genbezogen           |           | /             |                                   |                   |              |  |  |
| tägl                                                                                                    | ich V 0,00           |           | ituck N       | × 0,0                             | 0 €/Stück         | =            |  |  |
|                                                                                                    |                      |           | - A.          |                                   | 0,00              | €            |  |  |
|                                                                                                    | Übernehmen Løschen   |           |               |                                   |                   |              |  |  |
|                                                                                                    | Ressource            |           | Soll          | lst                               |                   |              |  |  |
|                                                                                                    |                      |           | /             |                                   |                   |              |  |  |
|                                                                                                    |                      | - 4       | •             |                                   |                   |              |  |  |
|                                                                                                    |                      | 4         |               |                                   |                   |              |  |  |
|                                                                                                    |                      | 1         |               |                                   |                   |              |  |  |
|                                                                                                    |                      | <b>1</b>  |               |                                   |                   |              |  |  |
|                                                                                                    | /                    |           |               |                                   |                   |              |  |  |
|                                                                                                    |                      |           |               |                                   |                   |              |  |  |
| Hilfe                                                                                                    | Drucken              |           | Diagramme     | OK                                | Abbreche          | en           |  |  |
|                                                                                                    |                      |           |               |                                   |                   |              |  |  |

2) Mit Klick auf diese Schaltfläche öffnen Sie das Fenster, in dem Sie die gewünschten Ressourcen eintragen können.

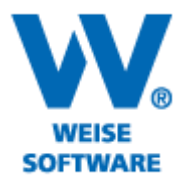

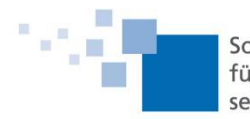

Softwareentwicklung für Architekten & Ingenieure seit 1996

3) Wählen Sie hier die Form der Ressource aus.

|                                                                       | AX = 1                                                                                   |                                             |           |  |  |  |
|-----------------------------------------------------------------------|------------------------------------------------------------------------------------------|---------------------------------------------|-----------|--|--|--|
| Projektressourcen                                                     |                                                                                          |                                             |           |  |  |  |
| Projektressour<br>Projektressourd<br>werden. Damit<br>Kostenaufstellu | <b>sen</b><br>en sind Ressourcen, die m<br>lassen sich Auslastungsdia<br>ngen berechnen. | iehreren Vorgängen zugeordnet<br>gramme und | 8         |  |  |  |
| -Projektressouro                                                      | n 👌 🧎                                                                                    |                                             |           |  |  |  |
| € Pauschal                                                            | 💯 Mengenbezogen                                                                          | 👷 Stundenbezogen                            |           |  |  |  |
| Name                                                                  | Stundensatz (€/h)                                                                        | tägl. Arbeitszeit (h)                       | Kapazität |  |  |  |
| Zimmerer                                                              | 25,00€                                                                                   | 8                                           | 4         |  |  |  |
| Bewehrer                                                              | 25,00€                                                                                   | 8                                           | 5         |  |  |  |
| <                                                                     | · · · · · · · · · · · · · · · · · · ·                                                    | <u> </u>                                    | >         |  |  |  |
| < > + Hin                                                             | zufüqen – Löschen                                                                        |                                             |           |  |  |  |
| Hilfe                                                                 |                                                                                          | Diagramme OK                                | Abbrechen |  |  |  |
|                                                                       |                                                                                          |                                             |           |  |  |  |

4) Legen Sie mit "Hinzufügen" neue Zeilen an und tragen Sie die entsprechenden Werte ein. Bestätigen Sie dann mit "Ok".

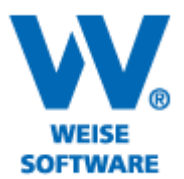

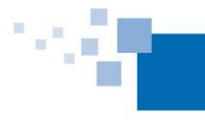

Softwareentwicklung für Architekten & Ingenieure seit 1996

5) Wählen Sie hier die entsprechende Ressource aus und treffen Sie hier die passende Auswahl.

|                                                      |                                                                            | Re                                                                              | esso                               | urcen                                                            |                                                        |                     | ×   |
|------------------------------------------------------|----------------------------------------------------------------------------|---------------------------------------------------------------------------------|------------------------------------|------------------------------------------------------------------|--------------------------------------------------------|---------------------|-----|
| Ressource<br>benötigt we<br>oder als Me<br>Vorgängen | n sind Arbeilskrä<br>erden. Sie könne<br>enge eingerage<br>i zuordnen, wen | ifte oder Materia<br>en pauschal mit<br>n werden. Sie ki<br>n Sie sie als ''Pro | alien,<br>einen<br>önner<br>ojektr | die für einen<br>n festen Betra<br>n Ressourcer<br>essourcen'' d | Vorgang<br>ag, stundenbas<br>n mehreren<br>definieren. | iert                |     |
| Vorgang                                              |                                                                            |                                                                                 |                                    | Projekt                                                          |                                                        | نعمد                |     |
| Name:                                                | Schalung erste                                                             | llen                                                                            |                                    | Name:                                                            | Neubau Woh                                             | n- und Gesonäfts    | :ha |
| Vorgabe:                                             |                                                                            | 0,00                                                                            | €                                  | Vorgabe:                                                         |                                                        | 500,000,00          | €   |
| SOLL:                                                |                                                                            | 1.550,00                                                                        | €                                  | SOLL:                                                            |                                                        | 14.225,00           | €   |
| IST:                                                 |                                                                            | 0,00                                                                            | €                                  | IST:                                                             |                                                        | 9.575,00            | €   |
| Ressourc                                             | e                                                                          |                                                                                 |                                    |                                                                  |                                                        |                     |     |
| 🔵 paus                                               | chal 🗡                                                                     |                                                                                 |                                    |                                                                  | × 🎽 .                                                  | 0,00                | €   |
| 💿 stun                                               | denbezogen                                                                 | Zimmerer                                                                        |                                    |                                                                  | × 🗳                                                    |                     |     |
| 🖌 fe                                                 | ste Stundensum                                                             | me 62,00                                                                        | ÷ ł                                | n (Die Stund                                                     | en werden auto                                         | omatisch verteilt.] |     |
| 🗌 ar                                                 | beitstäglich                                                               | 0,00                                                                            | ÷                                  | Arbeitskräfte                                                    | x 8,00 🛊                                               | h/Tag               |     |
|                                                      |                                                                            | Sh                                                                              | under                              | nsatz                                                            | 25,00 €/h =                                            | 1.550,00            | f   |
| ~                                                    |                                                                            |                                                                                 |                                    |                                                                  |                                                        |                     | Č.  |
| () men                                               | genbezogen                                                                 |                                                                                 |                                    |                                                                  |                                                        |                     |     |
| täg                                                  | lich 🗸                                                                     | 0,00                                                                            | SI                                 | tuck v                                                           | ×                                                      | 0,00 €2Stück        | =   |
|                                                      |                                                                            |                                                                                 | _                                  |                                                                  |                                                        | 0,00                | €   |
|                                                      |                                                                            | Übernehmen                                                                      | ן ו                                | Löschen                                                          |                                                        |                     |     |
|                                                      | Ressource                                                                  |                                                                                 |                                    | Soll                                                             | lst                                                    |                     |     |
|                                                      | er                                                                         |                                                                                 |                                    | 1,550,00                                                         | )€                                                     | 0,00€ ••••          |     |
|                                                      |                                                                            |                                                                                 |                                    | (*****                                                           |                                                        |                     |     |
|                                                      |                                                                            |                                                                                 |                                    |                                                                  |                                                        |                     |     |
|                                                      |                                                                            |                                                                                 |                                    |                                                                  |                                                        |                     |     |
|                                                      |                                                                            | - E - E - E - E - E - E - E - E - E - E                                         | ••••                               |                                                                  |                                                        |                     |     |
|                                                      |                                                                            |                                                                                 |                                    |                                                                  |                                                        | •                   |     |
|                                                      |                                                                            |                                                                                 |                                    |                                                                  |                                                        | 1 <b>•</b>          | _   |
|                                                      |                                                                            |                                                                                 |                                    |                                                                  |                                                        | _                   |     |
| Hilfe                                                |                                                                            | Drucken                                                                         | D                                  | iagramme                                                         | ОК                                                     | Abbrech             | en  |

6) Tragen Sie dann die Stunden ein. Mit Klick auf "Übernehmen" wird die Ressource eingetragen. Bestätigen Sie ihre Eingaben am Ende dann mit "Ok".

7) Über den Menüpunkt "Ablaufplan" und hier "Auswertung" haben Sie verschiedene Möglichkeiten der Darstellung der Auswertungen, nachstehend einige Möglichkeiten.

| Zahlplan                                                                       |                                                                                                    |  |  |  |  |  |  |
|--------------------------------------------------------------------------------|----------------------------------------------------------------------------------------------------|--|--|--|--|--|--|
|                                                                                | Zahlplan – 🗆 🗙                                                                                                    |  |  |  |  |  |  |
| Aufschlüsseln nach Mo<br>Berechnung der  S                                     | Monaten     Sie können die Beträge nach Vorgängen, Ressourcen und Gewerken summieren, indem Sie die entsprechende Spalte in den Gruppierungsbereich ziehen. |  |  |  |  |  |  |
| Spalten<br>Sichtbarkeit Jun 13 V Alle Keine                                    |                                                                                                    |  |  |  |  |  |  |
| Um nach einer Spalte zu gruppieren, ziehen Sie die Spaltenüberschrift hierhin. |                                                                                                    |  |  |  |  |  |  |
| Vorgang                                                                        | Gewerk Ressource Jun 13                                                                                                    |  |  |  |  |  |  |
| Schalung erstellen                                                             | Betonarbeiten Zimmerer 1.550,00€                                                                                                    |  |  |  |  |  |  |
|                                                                                | 1.550,00€                                                                                                    |  |  |  |  |  |  |
| Hilfe                                                                          | Drucken nach Excel OK Abbrechen                                                                                                    |  |  |  |  |  |  |

www.weise-software.de

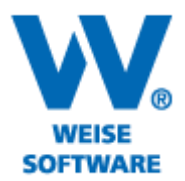

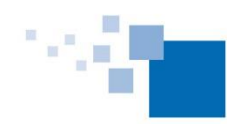

Softwareentwicklung für Architekten & Ingenieure seit 1996

## Diagramm

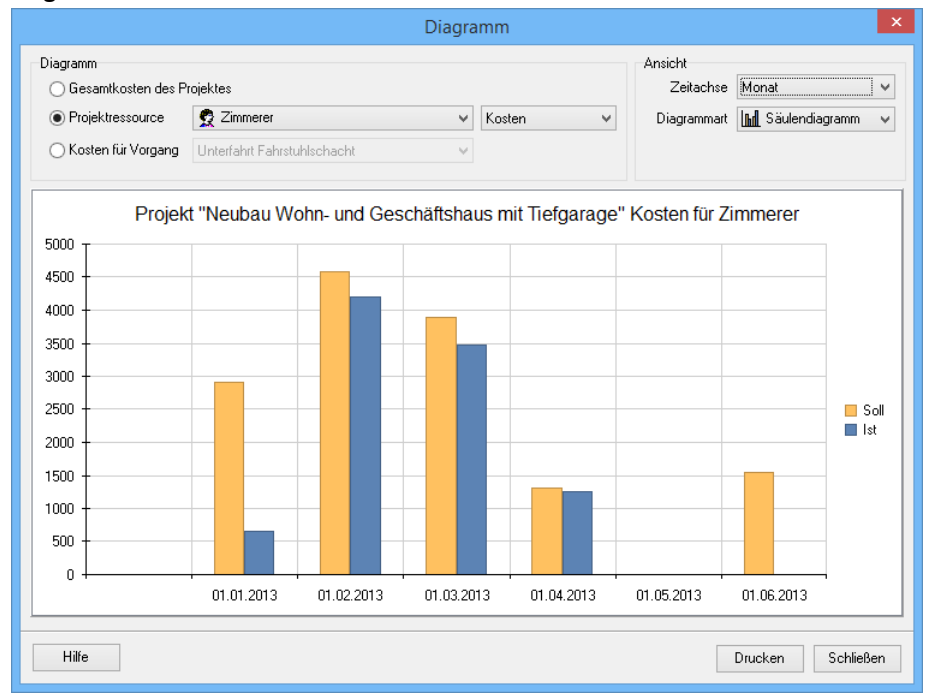

## Arbeitskräfteplan

| 🖬 Arbeitskräfteplan – 🗆 🗙                                                                                                    |                   |                      |                   |         |     |            |        | x   |
|----------------------------------------------------------------------------------------------------|-------------------|----------------------|-------------------|---------|-----|------------|--------|-----|
| Arbeitskräfteplan<br>Aus den Projektressourcen, die einem oder mehreren Vorgängen zugeordnet sind, wird ein Arbeitskräfteplan auf<br>Basis der erforderlichen Stundenanzahl berechnet. |                   |                      |                   |         |     |            |        |     |
| Projektressource Zimmerer ✓   Aufschlüsseln nach Wochen ▼   Arbeitszeit pro AK 8 🔹 h pro Tag                                                                                           |                   |                      |                   |         |     |            | *      |     |
| Arbeitskräfteplan (Stu                                                                                                    | undenbasierend) 🖟 | Arbeitskräfteplan (m | aximaler Einsatz) |         |     |            |        |     |
|                                                                                                    |                   | Soll                 |                   |         |     | lst        |        | ^   |
| Datum/Zeitraum                                                                                                    | Stunden           | Kosten               | max AK            | Stunden | i   | Kosten     | max Al | <   |
| 24. KW 2013                                                                                                    | 18                | 450,00€              | 3                 |         | 0   | 0,00€      |        |     |
| 25. KW 2013                                                                                                    | 30                | 750,00€              | 4                 |         | 0   | 0,00€      |        |     |
| 26. KW 2013                                                                                                    | 14                | 350,00€              | 2                 |         | 0   | 0,00€      |        | ×   |
| <                                                                                                    |                   |                      |                   |         |     |            |        | >   |
|                                                                                                    |                   |                      |                   | Drucke  | n r | nach Excel | Schlie | 3en |